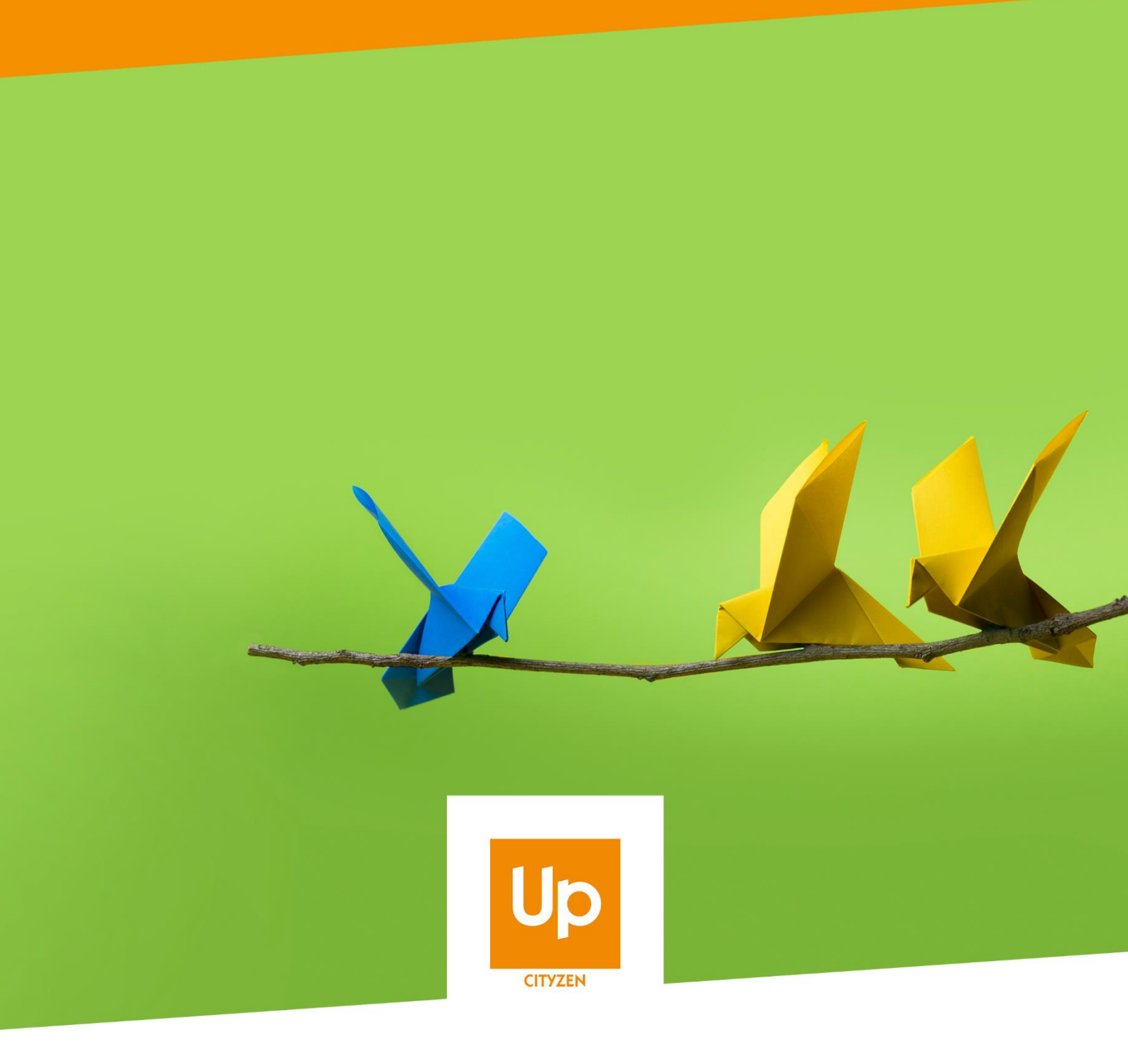

## Viesion

## Mise à jour septembre 2021

# Historique des révisions

| Version | Date       | Auteur           | Commentaires                                   |
|---------|------------|------------------|------------------------------------------------|
| 1       | 19/08/2021 | Renaud de Saléon | Documentation des évolutions de septembre 2021 |

## SOMMAIRE

| 1. Ac | cueil  |                                                           |
|-------|--------|-----------------------------------------------------------|
| 1.1   | Νοι    | uveau Widget : Prescription en cours4                     |
| 1.2   | Νοι    | uveau widget : Contrats qui arrivent à échéance4          |
| 1.3   | Par    | amétrage des widgets Entrées et Sorties dans les X jours5 |
| 1. Pa | rticip | ants6                                                     |
| 1.1   | Rec    | cherche6                                                  |
| 1.1   | 1      | Dernier consultés par défaut 6                            |
| 1.2   | Bar    | ndeau6                                                    |
| 1.2   | .1     | Remise en forme                                           |
| 1.2   | .2     | Choix de l'ouverture permanente7                          |
| 1.3   | Ent    | retiens7                                                  |
| 1.3   | .1     | Réalisation d'un entretien obligatoire7                   |
| 1.3   | .2     | Liste des entretiens du participant : remise en forme     |
| 1.3   | .3     | Rappel d'enregistrement                                   |
| 1.4   | Par    | cours8                                                    |
| 1.4   | .1     | Frise : pictogramme de réalisation des entretiens         |
| 1.4   | .2     | Passage sur convention FSE : ordre de la QS39             |
| 1.5   | Doc    | cument9                                                   |
| 1.5   | .1     | Ajout de dates de suivi9                                  |
| 1.6   | Diff   | ficulté10                                                 |
| 1.6   | .1     | Ajout d'une réalisation                                   |
| 1.7   | Acc    | compagnement10                                            |

|            | 1.7.  | 1 Sortie : Caractéristique de l'étape de sortie                                | 10 |
|------------|-------|--------------------------------------------------------------------------------|----|
| 2.         | Evè   | ènement                                                                        | 11 |
| 2          | .1    | Inscription par lot                                                            | 11 |
| 3.         | Info  | ocentre                                                                        | 12 |
| 3          | .1    | Alerte                                                                         | 12 |
|            | 3.1.  | 1 Ajout du choix du type de référent                                           | 12 |
|            | 3.1.2 | 2 « Entretiens passés mais sans synthèse » : ajout de filtres                  | 12 |
|            | 3.1.3 | 3 « Participants sans entretien depuis X mois » : ajout de filtres             | 13 |
|            | 3.1.4 | 4 « Participants avec documents manquants dans un dossier » : ajout de filtres | 14 |
| 4.         | Rap   | pports                                                                         | 15 |
| 4          | .1    | Export en PDF                                                                  | 15 |
| 4          | .2    | Synthèse des temps passés : remise en forme                                    | 15 |
| 4          | .3    | Fiche Agenda : remise en forme                                                 | 15 |
| 4          | .4    | Suivi de présence sur convention : ajout du nombre de dossiers                 | 16 |
| 4          | .5    | Bilan intégré : ajout du nombre de dossiers                                    | 16 |
|            | 4.5.  | 1 Flux Entrées Parcours Sorties : ajout d'un Axe                               | 16 |
| <b>5</b> . | Mo    | dèle de fusion                                                                 | 17 |
| 5          | .1    | Instance : ajout du prescripteur                                               | 17 |
| <b>6</b> . | Tab   | oleau de bord                                                                  | 17 |
| 6          | .1    | Filtre par dispositif                                                          | 17 |

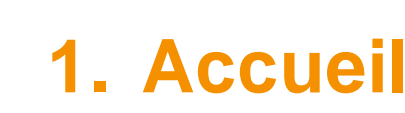

### **1.1 Nouveau Widget : Prescription en cours**

Un nouveau widget est disponible pour afficher les prescriptions en cours sur un dispositif choisi, en complément des autres widgets déjà présents (« en parcours », sortie prévues », « sorties récentes », …)

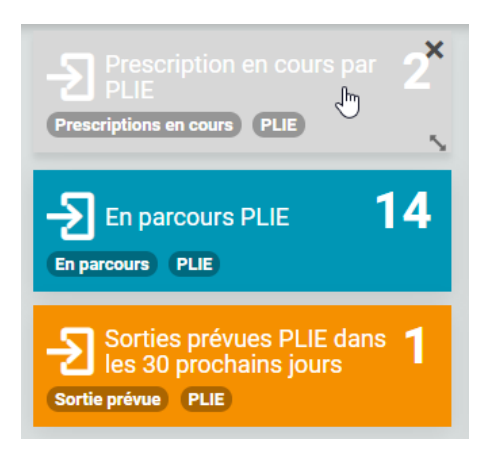

Un clic sur ce widget permet d'accéder la recherche des participants correspondants aux paramètres du widget.

Comme pour les autres widget similaires, l'ajout de celui-ci se fait par le choix du dispositif voulu :

| 4 | Ajouter un widget                      |   | × |
|---|----------------------------------------|---|---|
|   | Prescription en cours par [dispositif] | × | • |
|   | dispositif                             |   | - |
|   |                                        |   | ٩ |
|   | dispositif                             |   |   |
|   | PLIE RSA                               |   |   |
|   | Clause                                 |   |   |
|   | SAE                                    |   |   |

### 1.2 Nouveau widget : Contrats qui arrivent à échéance

Un nouveau Widget est disponible permettant de visualiser les contrats (d'insertion) qui arrivent à échéance.

L'ajout de ce widget se fait par le choix du type de contrat d'insertion :

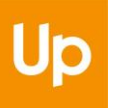

| Ajouter un widget                | ×       |
|----------------------------------|---------|
| Contrats qui arrivent à échéance | ×       |
| Contrat RSA                      | *       |
| Annule                           | Ajouter |

Cliquer sur ce widget permet d'accéder à l'alerte correspondante :

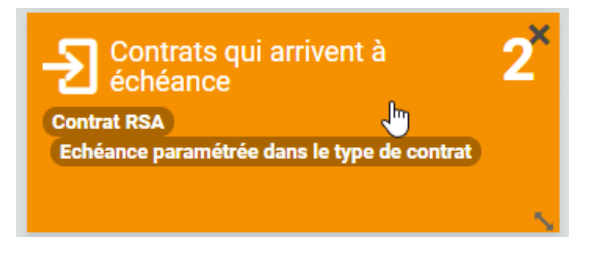

Rappel : Le nombre de jours pour l'échéance est configuré dans le type de contrat d'insertion luimême (menu « Configuration / Liste », rubrique « Contrat d'insertion / Type de contrat d'insertion ») :

| Modifier le type de contrat                 |             |
|---------------------------------------------|-------------|
| Nom *                                       | Contrat RSA |
| Nécéssite le renouvellement                 | -           |
| Rappel avant échéance (en jours) *          | 60 I 🔶      |
| Concomitant possible                        |             |
| Objectifs différents dans chaque<br>contrat |             |
| Activé                                      | -           |

### 1.3 Paramétrage des widgets Entrées et Sorties dans les X jours

Les 3 widgets « Entrées [dispositif] dans les [X] derniers jours », « Sorties prévues [dispositif] dans les [X] prochains jours » et « Sorties [dispositif] réalisées dans les [X] derniers jours » sont désormais paramétrables sur le nombre ([X]) de jours :

| Ajouter un widget                                |         | ×       |
|--------------------------------------------------|---------|---------|
| Entrées [dispositif] dans les [X] derniers jours | ×       | t -     |
| PLIE                                             |         | -       |
| 30 I 🗢                                           |         |         |
|                                                  | Annuler | Ajouter |

## 1. Participants

### **1.1 Recherche**

#### 1.1.1 Dernier consultés par défaut

Pour faciliter l'accès aux derniers dossiers consultés de participants (sans avoir à sélectionner manuellement « Derniers consultés »), l'affichage de la liste de recherche se fait désormais par défaut sur les dossiers consultés récemment. Une mention l'indique en haut de l'écran lorsque c'est le cas :

| Recherche de participants (consultés récemment) |         |            |         |
|-------------------------------------------------|---------|------------|---------|
|                                                 | Dossier | Nom        | Prénom  |
|                                                 | 000011  | MARCEL     | Anne    |
|                                                 | 000021  | HEGO       | Serge   |
|                                                 | 000109  | LAPIN      | Marcel  |
|                                                 | 000013  | BOULANGER  | Jean    |
|                                                 | 000108  | MARTIN     | Jean    |
|                                                 | 000010  | CHEVALLIER | Olivier |

Dès qu'une recherche est effectuée, ce sont les paramètres de la recherche qui sont pris en compte.

Il suffit de cliquer sur [Réinitialiser] pour effacer les paramètres de recherches et revenir sur l'affichage des derniers consultés.

### 1.2 Bandeau

#### 1.2.1 Remise en forme

Certains points ont été remis en forme dans le bandeau du participant :

- les référents d'étapes inactifs (plus en cours d'affectation sur le participant) ne sont plus affichés
- le gras sur la date de décision a été retiré afin de ne pas le rendre aussi visible que la date d'entrée ou de sortie

Accompagnement(s)

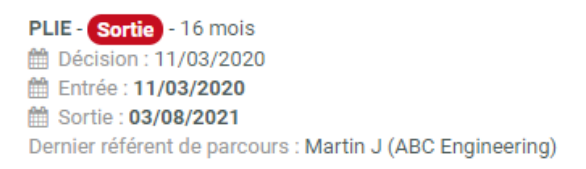

RSA - Entrée - 24 mois Décision : 05/02/2018 Entrée : 15/08/2019 Référent de parcours actuel : RENO Renaud (ABC Engineering)

#### 1.2.2 Choix de l'ouverture permanente

Le bandeau du participant n'est ouvert par défaut que dans la rubrique « Résumé ». Il est désormais possible de choisir le comportement pour laisser le bandeau ouvert par défaut dans toutes les rubriques.

Ce réglage se fait par chaque utilisateur dans le menu « Mon profil » en haut à droite de l'écran :

| Participants : Bandeau toujours ouvert |  |
|----------------------------------------|--|
|                                        |  |
| Mode fenetré                           |  |

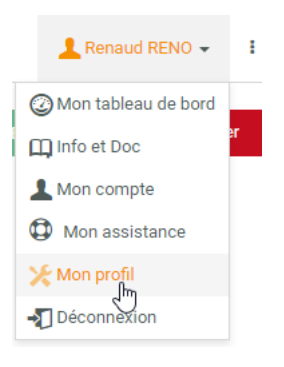

En cochant « Participant : Bandeau toujours ouvert », le bandeau reste ouvert sur toutes les rubriques (pas uniquement sur le résumé).

Rappel : Il existe un second choix dans la configuration du profil : celui-ci permet d'activer le « Mode fenêtré ». Dans ce mode fenêtré, au lieu d'avoir un ascenseur unique pour faire défiler tous l'écran, chacun des trois grands espaces de l'application (menu des rubriques à gauche, espace central, et menu des gestes métiers à droite) dispose d'un ascenseur indépendant. N'hésitez pas à essayer ce mode pour voir s'il vous convient mieux, en fonction de la taille de votre écran.

### **1.3 Entretiens**

#### 1.3.1 Réalisation d'un entretien obligatoire

Le champ de Réalisation d'un entretien est désormais obligatoire.

| Contenu |                    |                                                             |  |
|---------|--------------------|-------------------------------------------------------------|--|
|         | Type d'entretien * | Suivi - Entretien physique                                  |  |
|         | Déclication #      | oll-stresses these                                          |  |
|         | Realisation *      | Selectionner un element<br>Le champ Réalisation est requis. |  |

Lors de la création d'un entretien, la valeur par défaut est « Prévu ».

Remarque : l'élément par défaut « Prévu » est identifié par Viesion en fonction de l'élément standard qui a été attribué dans la configuration. L'intitulé peut être différent, mais il doit être lié à cet élément standard « Prévu » pour être pris en compte. Et en l'absence d'élément relevant de cet élément standard, aucune valeur par défaut ne sera attribuée :

| Listes : Réalisation d'entretien |                               |   |        |   | I |
|----------------------------------|-------------------------------|---|--------|---|---|
| Eléments de la liste             |                               |   |        |   |   |
| Intitulé                         | Elément standard              |   | Active |   |   |
| Prévu                            |                               | - |        | ວ | Û |
| A eu lieu                        | Absence non justifiée         |   | Oui    |   | C |
| Absence justifiée                | Présence<br>Absence justifiée |   | Oui    |   | Ø |
| Absence non justifiée            | Prévu<br>Absendanon justifiee |   | Oui    |   | Ø |

Cette obligation est également valable pour la saisie par lot des entretiens depuis le tableau d'un bord.

#### 1.3.2 Liste des entretiens du participant : remise en forme

Le rapport « Liste des entretiens du participant » présent dans la rubrique « Entretien » du Participant a été remis en forme pour permettre une édition sur une page en largeur.

En outre, la liste des visites d'employeur qui concernent le participant sont également présentes dans le rapport.

#### 1.3.3 Rappel d'enregistrement

Viesion affiche des rappels d'enregistrement lorsque l'on modifie la saisie d'un écran et que l'on change d'écran sans avoir enregistré au préalable.

Ce fonctionnement est désormais étendu à la création d'un entretien : lorsque l'on crée un entretien, mais qu'on le quitte sans l'avoir enregistré, le rappel est également affiché :

| Modifications non enregistrées                                                                                      | ×   |
|----------------------------------------------------------------------------------------------------|-----|
| Attention : les modification effectuées sur cette page n'ont pas été enregistrées. Voulez-vous<br>quitter la page ? |     |
| Annuler et rester sur la page Continuer sans sauvegarder Sauvegarder et continu                                     | ier |

## **1.4 Parcours**

#### 1.4.1 Frise : pictogramme de réalisation des entretiens

Sur la frise, les entretiens présentent désormais des pictogrammes détaillés pour indiquer leur réalisation :

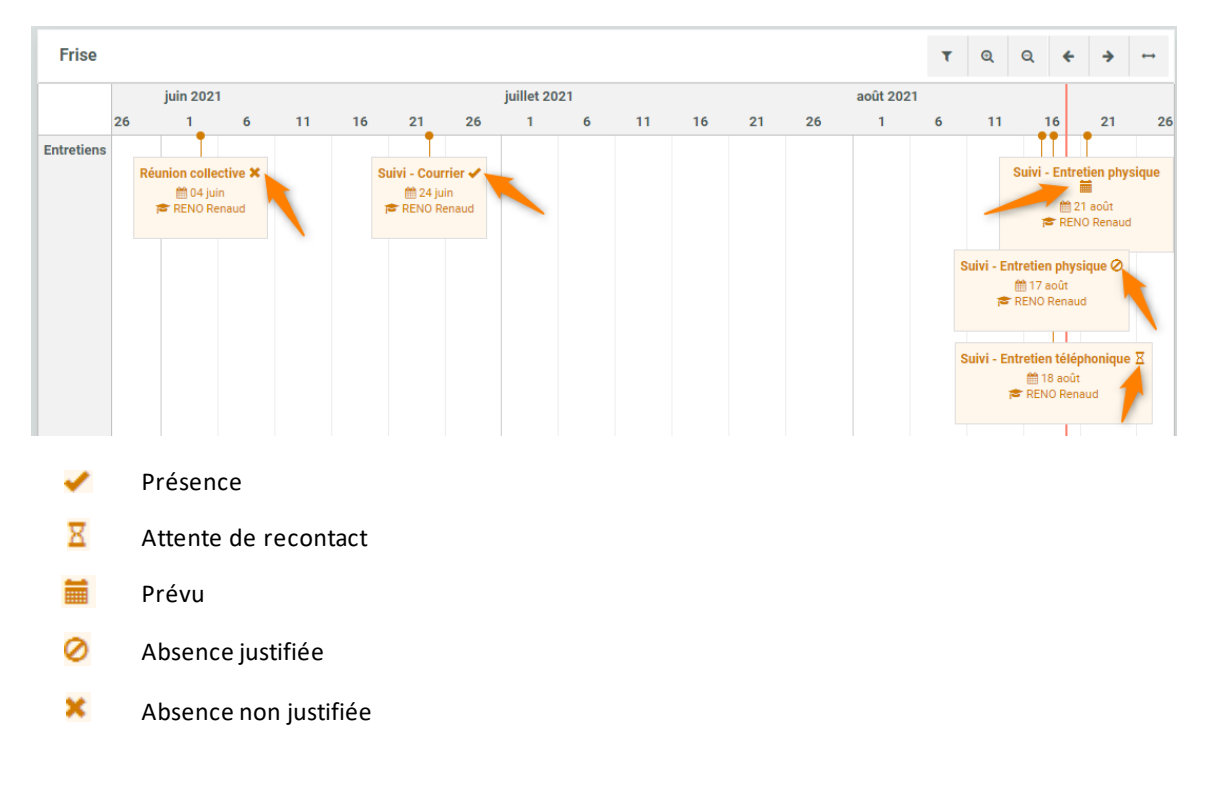

La détermination de la réalisation se base sur l'élément standard configuré dans la liste des réalisations (menu « Configuration / Listes », rubrique « Entretien / Réalisation d'entretien » :

| Eléments de la liste   | 1                     |        |   |
|------------------------|-----------------------|--------|---|
| Intitulé               | Elément standard      | Active |   |
| A eu lieu              | Présence              |        | Û |
| Absence justifiée      | Absence justifiée     | Oui    |   |
| Absence non justifiée  | Absence non justifiée | Oui    |   |
| Attente de recontact   | Attente de recontact  | Oui    |   |
| Présence confirmée     |                       | Oui    | 6 |
| Présence non confirmée |                       | Oui    | C |

#### 1.4.2 Passage sur convention FSE : ordre de la QS3

Les items de l'indicateur de sortie QS3 ont été reclassés afin de correspondre à ce qui se trouve dans Ma Démarche FSE :

| Indicateurs à la sortie                                                          |                                                                                                    | Passage sur c        |
|----------------------------------------------------------------------------------|----------------------------------------------------------------------------------------------------|----------------------|
| Motif de sortie                                                                  |                                                                                                    |                      |
| A achevé l'opération (à son terme)                                               | Oul NC Non                                                                                                    | Etape<br>Accompagnem |
| Situation sur le marché du travail à la sortie                                   |                                                                                                    |                      |
| Quelle est la situation du participant sur le marché du travail<br>à la sortie ? | Sélectionner un élément                                                                                                    |                      |
| Résultats à la sortie de l'opération                                             | Ceneration in a long at the difference of the difference of the di |                      |
| A obtenu une qualification au terme de sa participation                          | D - Accède un emploi aidé, yc. IAE<br>E - Suit des études ou une formation (Accès à la formation)                                                                                                    |                      |
| A achevé une formation de développement des                                      | <ul> <li>F - En recherche d'emploi sans suivre de formation</li> <li>G - Inactif, ni en emploi, ni en formation, ni en recherche d'emploi (dont maladie, décès,</li> </ul>                                                                                                    | déménagement)        |

### 1.5 Document

#### 1.5.1 Ajout de dates de suivi

En complément de la date de dépôt d'un document, deux autres dates sont disponibles (facultatives) : « traité le » et « envoyé le »

| Dispositif (initié le 19/08/2021) | 🛍 Accompag | nement : PLIE | entrée le 10/01/2021 Docum | nents : 1 / 1 🗸 |
|-----------------------------------|------------|---------------|----------------------------|-----------------|
| Contrat d'engagement              |            |               | Présent                    | ۵               |
|                                   | Déposé le  | Traité le     | Envoyé le                  |                 |
|                                   | 19/08/2021 | /_/ I         |                            |                 |
| Demander un nouveau document      | •          |               |                            |                 |

Ces dates sont exploitables au travers du Générateur de Rapports.

## 1.6 Difficulté

#### 1.6.1 Ajout d'une réalisation

Il est désormais possible d'indiquer une Réalisation sur la saisie d'une difficulté d'un participant :

| Nouvelles difficultés |                                                                                   |
|-----------------------|-----------------------------------------------------------------------------------|
| Début *               | 19/08/2021                                                                        |
| Fin                   |                                                                                   |
| Difficultés *         | ▼ Administrative × -                                                              |
|                       | Perte de Permis X                                                                 |
| Réalisation           | Prise en charge -                                                                 |
| Commentaire           | Sélectionner un élément<br>Prise en charge<br>Prise en charge artielle<br>Résolue |

Par défaut, cette liste contient les éléments « Prise en charge », « Prise en charge partielle », et « Résolue ». Cette liste reste administrable (dans le menu « Configuration / Listes », rubrique « Participant / Réalisation Difficulté » :

| Rechercher          |                                 |        |   |
|---------------------|---------------------------------|--------|---|
| Liste, élément      | Listes : Réalisation Difficulté |        | I |
|                     |                                 |        |   |
| 🐣 Participant       | Elémente de la Vate             |        |   |
| Entretien           | Elements de la liste            |        |   |
| Dispositif          | Intitulé                        | Active |   |
| Document            |                                 |        |   |
| Aide Financière     | Prise en charge                 | Oui    | Ø |
| Contrat d'insertion | Price en oberre partielle       | Oui    |   |
| Carac. participant  | Prise en charge partielle       | Oui    |   |
| 🞓 Opération         | Résolue                         | Oui    | 6 |
| Carac. opération    |                                 |        |   |
| Convention          | 0                               |        |   |

Cette information est exploitable au travers du Générateur de Rapports.

## 1.7 Accompagnement

#### 1.7.1 Sortie : Caractéristique de l'étape de sortie

| Sortie           |                                                                                                |                                                                                                    |
|------------------|------------------------------------------------------------------------------------------------|----------------------------------------------------------------------------------------------------|
| Date de décision |                                                                                                |                                                                                                    |
| Sortie prévue    |                                                                                                |                                                                                                    |
| Sortie réelle    | 04/01/2021                                                                                     |                                                                                                    |
| Motif de sortie  | Aucun                                                                                          |                                                                                                    |
| Commentaire      | •                                                                                              | 3                                                                                                    |
|                  |                                                                                                | \$                                                                                                    |
| Etape de sortie  | 04/08/2020 -   Emploi   CDI                                                                    | l                                                                                                    |
| Caractéristiques | Mesure : Contrat d'Apprentissage                                                               |                                                                                                    |
|                  | Sortie<br>Date de décision<br>Sortie prévue<br>Sortie réelle<br>Motif de sortie<br>Commentaire | Sortie Date de décision Sortie prévue Sortie réelle 04/01/2021 Motif de sortie Aucun Commentaire Commentaire 04/08/2020 -   Emploi   CDI Caractéristiques Mesure : Contrat d'Apprentissage |

## 2. Evènement

## 2.1 Inscription par lot

Il est désormais possible d'effectuer des inscriptions par lot depuis un évènement :

| 🏛 - #12) - Forum Emploi ✔                    | 🗞 > E              | Evénements  → Modifier un événement | 🖹 Enregistrer 🗙 Annuler   |
|----------------------------------------------|--------------------|-------------------------------------|---------------------------|
| Forum Emploi                                 | Inscriptions       | Aucun résultat                      | Inscriptions              |
| Description                                  | Dossier Prénom Nom | Situations Présence                 | + Inscrire un participant |
| Intitulé * Forum Emploi                      |                    |                                     | R Inscriptions par lot    |
| Type Information collective                  |                    |                                     | Suppression.              |
| Date et heure 25/09/2021 14:00<br>de début * |                    |                                     | 1                         |
| Date et heure 25/09/2021 18:00               |                    |                                     |                           |

Comme pour toutes les autres saisies par lot, celle-ci peut se faire par une saisie intuitive des participants :

| - #12) - Forum Emploi 🗸                                                                                                   | &→ Evénements → Saisie par lot des inscription  |
|----------------------------------------------------------------------------------------------------|-------------------------------------------------|
| Evénement                                                                                                    | Paramètres                                      |
| Intitulé Forum Emploi<br>Type Information collective<br>Début 25/09/2021 14:00<br>Fin 25/09/2021 18:00<br>Commune LONDRES | Présence                                        |
| Listes de participants sauvegardées                                                                                       | Participants                                    |
| Sélectionner une liste pour ajouter tous ces participants                                                                 | Bon Jean #000096 × mar      MARCEL Anne #000011 |
|                                                                                                    | MARTIN Jean #000108                             |
|                                                                                                    | MARTIN julien #000028                           |
|                                                                                                    | Martinez Axelle #000001                         |

Il est également possible de le faire sur la base d'une recherche déjà enregistrée :

| Listes de participants sauvegardées                                                                      |  |
|----------------------------------------------------------------------------------------------------|--|
| Sélectionner une liste pour ajouter tous ces participants                                                |  |
| Sélectionner une liste pour ajouter tous ces participants<br>Listes de participants<br>Listes à critères |  |
| PLIE - RSA                                                                                               |  |

Une fois les dossiers sélectionnés, il faut cocher la présence (si nécessaire) et cliquer sur [Enregistrer] pour ajouter d'un seul coup tous les participants sur l'évènement :

| Inscriptions |         |            | :             | 3 résultats |
|--------------|---------|------------|---------------|-------------|
| Dossier      | Prénom  | Nom JE     | Situations    | Présence    |
| 000096       | Jean    | Bon        | Prescrit PLIE |             |
| 000010       | Olivier | CHEVALLIER | En cours PLIE |             |
| 000028       | julien  | MARTIN     |               | -           |
|              |         |            |               |             |

## 3. Infocentre

### 3.1 Alerte

#### 3.1.1 Ajout du choix du type de référent

Pour les filtres des alertes, il est désormais possible de choisir le type du référent concerné par celle-ci. Il peut s'agir de « tous types de référent », du référent en tant que « référent de parcours ». Il est également possible de sélectionner « référent d'étape » ou « référent hors dispositif ».

## 3.1.2 « Entretiens passés mais sans synthèse » : ajout de filtres

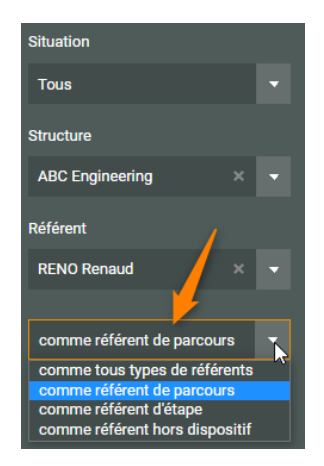

L'alerte « Entretiens passés mais sans synthèse » dispose de nouveau filtres spécifiques « Type d'entretien » et « Réalisation » permettant de cibler précisément les entretiens à prendre en compte.

Ces choix sont facultatifs et peuvent être multiple. Lorsqu'ils sont saisis, il s'agit de rechercher les entretiens sans synthèse qui relèvent d'un des types d'entretien et de l'une des réalisations choisies :

| Dispositifs                                          |       | Entretiens passés n | tretiens passés mais sans synthèse |        |                     |   |  |  |
|------------------------------------------------------|-------|---------------------|------------------------------------|--------|---------------------|---|--|--|
| Tous les dispositifs ou hors o                       | lisp. | Dossier             | Nom 11                             | Prénom | Date de l'entretien |   |  |  |
| Situation                                            |       | 11                  | MARCEL                             | Anne   | 31/07/2020 15:00    |   |  |  |
| Tous                                                 |       |                     |                                    |        |                     | _ |  |  |
| Structure                                            |       |                     |                                    |        |                     |   |  |  |
| ABC Engineering                                      | < 🔻   |                     |                                    |        |                     |   |  |  |
| Référent                                             |       |                     |                                    |        |                     |   |  |  |
| RENO Renaud                                          | < 🔻   |                     |                                    |        |                     |   |  |  |
| comme référent de parcours                           | •     |                     |                                    |        |                     |   |  |  |
| 2 Réinitialiser                                      |       |                     |                                    |        |                     |   |  |  |
| Type d'entretien                                     |       |                     |                                    |        |                     |   |  |  |
| Suivi - Entretien téléphonique<br>Suivi - Courrier X | -     |                     |                                    |        |                     |   |  |  |
| Réalisation                                          |       |                     |                                    |        |                     |   |  |  |
| Présence X                                           | -     |                     |                                    |        |                     |   |  |  |

Comme pour d'autres filtre des alertes, ceux-ci sont spécifiques à l'alerte, par opposition à ceux qui sont globaux (dispositif, situation, structure, et référent).

Dans l'affichage général des alertes, seuls les filtres globaux sont affichés. Afin de bien rappeler que certaines alertes disposent de filtres spécifiques qui ne sont visibles que lors que l'alerte elle-même est affichée, un pictogramme **T** précise la présence et l'application de ces filtres spécifiques, lorsqu'ils sont saisis :

| Filtres globaux                           | Aler         | tes | Indication de présence de Altres<br>Anéritaires                                                                                                    |           |
|-------------------------------------------|--------------|-----|----------------------------------------------------------------------------------------------------|-----------|
|                                           | Nom          | r   | Titre/Description                                                                                                    | Rubrique  |
| Situation                                 | -            | 1   | Entretiens passés mais sans synthèse                                                                                                    | Entretien |
| Actuellement en file active               |              |     | Tous les entretiens passés mais sans synthèse                                                                                                    |           |
| Structure                                 | <b>1</b>     | est | ndon : un mitre non visiole id<br>présent dans cette alerte et<br>s en cours depuis au moins X mois, sans entretien depuis X mois (paramétrable)             | Entretien |
| ABC Engineering                           | $\mathbf{O}$ |     |                                                                                                    |           |
| Référent                                  | T            | 3   | Individus sans entretien programmé les X prochains mois<br>Participants en cours d'accompagnement n'ayant aucun entretien planifié dans les X prochains mois | Entretien |
| RENO Renaud<br>comme référent de parcours |              | 12  | Reponse par sms<br>Tous les entretiens à venir attendant une réponse par sms.                                                                                | Entretien |

Pour rappel : tous ces filtres sont mémorisés et sont utilisés également dans l'affichage des alertes sur le widget de la page d'accueil :

| Mes Alertes Favorites                               |    | × |
|-----------------------------------------------------|----|---|
| Participants avec une caractéristique manquante     | 20 |   |
| Contrat non signés dans les X jours                 | 3  | т |
| Dispositif avec une date de sortie dans les X jours | 0  |   |
| Entretiens passés mais sans synthèse                | 1  | т |
| Etapes avec une date de fin dans les X jours        | 2  |   |
| Participants sans entretien depuis X mois           | 2  | ۳ |

## 3.1.3 « Participants sans entretien depuis X mois » : ajout de filtres

Sur le même principe, l'alerte « Entretiens passés mais sans synthèse » dispose de nouveau filtres spécifiques « Type d'entretien » et « Réalisation », permettant de cibler précisément les entretiens à prendre en compte. Lorsqu'ils sont saisis, il s'agit de rechercher les participants sans entretien parmi les types d'entretien et les réalisations choisies :

| Dispositifs                                                      |    | Participants sans entretien depuis X mois ★ 2 résultats |           |        |            |                      |                         |                     |                              |
|------------------------------------------------------------------|----|---------------------------------------------------------|-----------|--------|------------|----------------------|-------------------------|---------------------|------------------------------|
|                                                                  | ). | Dossier                                                 | Nom [E    | Prénom | Dispositif | Entrée<br>dispositif | Référent de<br>parcours | Référent<br>d'étape | Date du dernier<br>entretien |
| Situation                                                        |    | 13                                                      | BOULANGER | Jean   | RSA        | 01/03/2021           | RENO Renaud             | JOLIE Emile         | 28/12/2020 12:00             |
| Tous                                                             | •  | 11                                                      | MARCEL    | Anne   | RSA        | 15/08/2019           | RENO Renaud             |                     | 29/12/2019 10:00             |
| Structure                                                        |    |                                                         |           |        |            |                      |                         |                     |                              |
| ABC Engineering ×                                                |    |                                                         |           |        |            |                      |                         |                     |                              |
| Référent                                                         |    |                                                         |           |        |            |                      |                         |                     |                              |
| RENO Renaud ×                                                    |    |                                                         |           |        |            |                      |                         |                     |                              |
| comme référent de parcours                                       | •  |                                                         |           |        |            |                      |                         |                     |                              |
| C Réinitialiser                                                  |    |                                                         |           |        |            |                      |                         |                     |                              |
| Type d'entretien                                                 |    |                                                         |           |        |            |                      |                         |                     |                              |
| Suivi - Entretien physique X<br>Suivi - Entretien téléphonique X | +  | _                                                       |           |        |            |                      |                         |                     |                              |
| Réalisation                                                      |    |                                                         |           |        |            |                      |                         |                     |                              |
|                                                                  |    |                                                         |           |        |            |                      |                         |                     |                              |
| Nombre de mois                                                   |    |                                                         |           |        |            |                      |                         |                     |                              |
|                                                                  |    |                                                         |           |        |            |                      |                         |                     |                              |

Par ailleurs, cette alerte affiche désormais le référent d'étape et le référent de parcours dans deux colonnes distinctes.

Comme pour les alertes disposant de filtres spécifiques, le pictogramme mentionne leur présence :

| Dispositifs                               | Alertes    |                                                                                                    |           |  |  |  |  |  |
|-------------------------------------------|------------|----------------------------------------------------------------------------------------------------|-----------|--|--|--|--|--|
|                                           | Nombre     | Titre/Description                                                                                                    | Rubrique  |  |  |  |  |  |
| Situation<br>Actuellement en file active  | <b>T</b> 6 | Entretiens passés mais sans synthèse<br>Tous les entretiens passés mais sans synthèse                                                                       | Entretien |  |  |  |  |  |
| Structure<br>ABC Engineering              | <b>T</b> 2 | Participants sans entretien depuis X mois<br>Tous les accompagnements en cours depuis au moins X mois, sans entretien depuis X mois (paramétrable)          | Entretien |  |  |  |  |  |
| Référent                                  | ▼ 3        | ndividus sans entretien programmé les X prochains mois<br>Participants en cours d'accompagnement n'ayant aucun entretien planifié dans les X prochains mois | Entretien |  |  |  |  |  |
| RENO Renaud<br>comme référent de parcours | 13         | <b>Reponse par sms</b><br>Tous les entretiens à venir attendant une réponse par sms.                                                                        | Entretien |  |  |  |  |  |

## 3.1.4 « Participants avec documents manquants dans un dossier » : ajout de filtres

Deux nouveaux filtres sont disponibles sur l'alerte « Participants avec documents manquants dans un dossier » :

- « Dossier de document » : pour choisir dans quel dossier de document sont recherchés les documents manquants
- « Uniquement dans le cadre des dispositifs sélectionnés » : lorsque ce choix est coché, la recherche de documents manquants ne se fait que pour les dossiers de documents rattachés à l'un des dispositifs sélectionnés

| Disperitify                                              |     | Participants avec documents manquants dans un dossier |                                 |                                |         | 1              | résultat |                      |                      |                                       |                                |
|----------------------------------------------------------|-----|-------------------------------------------------------|---------------------------------|--------------------------------|---------|----------------|----------|----------------------|----------------------|---------------------------------------|--------------------------------|
| PLE X<br>Situation                                       |     | Document<br>manquant                                  | Date d'initiation<br>du dossier | Situation accomp<br>du dossier | Dossier | Nom J <u>E</u> | Prénom   | Entrée<br>dispositif | Sortie<br>dispositif | Dernier<br>référent<br>de<br>parcours | Dernier<br>référent<br>d'étape |
| Tous<br>Structure                                        |     | Contrat<br>d'engagement                               | 19/08/2021                      | Entrée                         | 13      | BOULANGER      | Jean     | 01/03/2021           |                      | RENO<br>Renaud                        | JOLIE<br>Emile                 |
| ABC Engineering ×                                        | •   |                                                       |                                 |                                |         |                |          |                      |                      |                                       |                                |
| Référent                                                 |     |                                                       |                                 |                                |         |                |          |                      |                      |                                       |                                |
| RENO Renaud X                                            | •   |                                                       |                                 |                                |         |                |          |                      |                      |                                       |                                |
| comme référent de parcours                               | •   |                                                       |                                 |                                |         |                |          |                      |                      |                                       |                                |
| C Réinitialiser                                          |     |                                                       |                                 |                                |         |                |          |                      |                      |                                       |                                |
| Dossier de documents                                     |     |                                                       |                                 |                                |         |                |          |                      |                      |                                       |                                |
| Dispositif                                               | × - |                                                       |                                 |                                |         |                |          |                      |                      |                                       |                                |
| Uniquement dans le cadre des<br>dispositifs sélectionnés | +   |                                                       |                                 |                                |         |                |          |                      |                      |                                       |                                |

Comme pour les alertes disposant de filtres spécifiques, le pictogramme **T** mentionne leur présence.

Par ailleurs, plusieurs colonnes ont été ajoutées sur cette alerte :

- Date d'initialisation du dossier (de document)
- Date d'entrée et de sortie du dispositif (lorsqu'un dispositif est lié)

## 4. Rapports

### 4.1 Export en PDF

Par défaut, tous les rapports sont générés au format Excel. Désormais, il est possible de produire les rapports au format PDF.

| Fiche agenda   |                | 🕑 Générer                          | × Annuler |
|----------------|----------------|------------------------------------|-----------|
| Paramètres     |                | Générer en pdf<br>☆ Ajouter aux fa | s         |
| Plage de dates | Année en cours |                                    |           |
| Début *        | 01/01/2021     |                                    |           |
| Fin *          | 31/12/2021     |                                    |           |

Attention : Tous les rapports

n'ont pas leur mise en forme adaptés à un export en PDF car ils présentent une très grande largeur. Certains ont été adapté pour cela (exemple : « Synthèse des temps passés », ou « Fiche agenda »)

# 4.2 Synthèse des temps passés : remise en forme

#### Remarque : Cette évolution est disponible depuis plusieurs mois déjà

Le rapport de « Synthèse des temps passés » a sa mise en forme qui a été revue :

- la colonne « Temps passé » est dans un format hh:mm
- un sous total est présent par collaborateur : nombre, nombre de partenaires (unique), nombre de participants (unique), temps passé
- au sein de chaque collaborateur, un sous total pour chaque type est présent (entretien, évènement, visite) : nombre, nombre de partenaires (unique), nombre de participants (unique), temps passé
- la largeur est ajustée pour s'imprimer (en format paysage)

### 4.3 Fiche Agenda : remise en forme

#### Remarque : Cette évolution est disponible depuis plusieurs mois déjà

Le rapport de « Fiche agenda » a sa mise en forme qui a été revue :

• la largeur est ajustée pour s'imprimer sur une page de large (en format paysage)

# 4.4 Suivi de présence sur convention : ajout du nombre de dossiers

Le rapport « Suivi de présence par convention » présente désormais le compte du nombre de dossiers concernés :

|   | A                  | В         | С    | D    |
|---|--------------------|-----------|------|------|
| 1 | Total nb. dossiers | 2         |      |      |
| 2 | N° dossier         | Nom       | Pt n | Sexe |
| 3 | 000013             | BOULANGER | Jean | Homm |
| 4 | 000109             | MADTIN    | loan | Homm |

Rappel : Ce rapport est disponible à la fois depuis une convention, dans la rubrique « Passage sur convention » de celle-ci, et dans l'infocentre, dans la rubrique « Opération / Convention ».

## 4.5 Bilan intégré : ajout du nombre de dossiers

Le rapport de l'infocentre « Bilan intégré » affiche désormais le nombre de participants sur la feuille « Participants concernés » :

|   | A                         | В              | С        |       |
|---|---------------------------|----------------|----------|-------|
| 1 | 18 Participants concernés |                |          |       |
| 2 |                           |                |          |       |
| 3 |                           |                |          |       |
| 4 | No                        | N° Pôle Emploi | Civilité | N     |
| 5 | 12                        |                | Mme      | ALAIN |
| 6 | 5                         |                | М.       | ARTUR |
| 7 | 97                        |                | М.       | BOLON |

#### 4.5.1 Flux Entrées Parcours Sorties : ajout d'un Axe

Le rapport de l'infocentre « Flux Entrées Parcours Sorties » dispose d'un nouvel axe « Par référent d'étape ». Celui-ci est analogue à celui déjà existant « Par référent de parcours », mais répartit les entrées, les parcours et les sorties par le référent lorsqu'il est référent d'étape.

| Flux Entrées - Parcours - Sorties |                        |
|-----------------------------------|------------------------|
|                                   |                        |
| Paramètres                        |                        |
| Plage de dates                    | Année en cours         |
| Début *                           | 01/01/2021             |
| Fin *                             | 31/12/2021             |
| Dispositif *                      | PLIE                   |
| Structure accompagnatrice         | Raison sociale, siret  |
| Référent                          | Nom, prénom, structure |
| Axe *                             | Par référent d'étape   |

## 5. Modèle de fusion

### 5.1 Instance : ajout du prescripteur

Le modèle de fusion de la rubrique « Instance » dispose de nouveaux champs dans les éléments de répétition des participant inscrits sur l'instance :

| Participants - balise de début | [[DEBUT_PARTICIPANTINSTANCE]] |
|--------------------------------|-------------------------------|
| Nom (légal)                    | {{NOM}}                       |
|                                |                               |

Dans le bloc « Accompagnement du participant » :

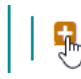

Accompagnement du participant

il y a deux blocs : « Prescripteur » et « Structure Prescripteur » dans lesquels se trouvent tous les champs relatif au prescripteur de l'accompagnement du participant identifié dans l'instance :

|  | <b>P</b> | Prescripteur           |
|--|----------|------------------------|
|  | Ð        | Structure Prescripteur |

Réciproquement depuis un participant, le modèle de fusion de la rubrique « Participant / Instance » dispose également des informations sur le prescripteur dans le bloc « Dispositif » :

| 8 |
|---|
|---|

Dispositif

dans les deux blocs « Prescripteur » et « Structure Prescripteur » :

| 8 | Prescripteur           |
|---|------------------------|
| • | Structure Prescripteur |

## 6. Tableau de bord

## 6.1 Filtre par dispositif

Dans le tableau de bord du référent, il est désormais possible de filtrer l'affichage des affectations par dispositif.

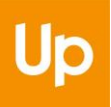

| Chercher un Collaborateur |   | 🕿 - #3 - RENO Renaud 🔺                     |   |                                        | <mark> </mark> | ollaborateurs 🦻 Synthèse du collaborateur   | Filtre                   |
|---------------------------|---|--------------------------------------------|---|----------------------------------------|----------------|---------------------------------------------|--------------------------|
| Nom, prénom, Structure 🤤  |   |                                            | _ |                                        |                |                                             |                          |
| 📖 Synthèse                |   | Affectations comme<br>référent de parcours | 2 | Affectations comme<br>référent d'étape | 1              | Affectations comme féférent hors dispositif | RSA Tous les dispositifs |
| 👶 Affectations            | ~ | En cours                                   |   | En cours                               |                | pré-affectation                             | RSA                      |
| Référent de parcours      |   |                                            | _ |                                        | _              |                                             | SAE                      |
| Référent d'étape          |   | Entrotiono                                 | 2 | Vicitoo                                |                | /                                           |                          |
| Référent hors dispositif  |   | Entretiens                                 |   | VISILES                                |                |                                             |                          |
| Entretiens                |   | 4 dernières semaines                       |   | 4 dernières semaines                   |                |                                             |                          |

Ce filtre est conservé en mémoire pour chaque utilisateur, jusqu'à ce qu'il soit éventuellement changé.

Il est disponible et appliqué également dans chaque rubrique : « référent de parcours », « référent d'étape », et « référent hors dispositif » :

| Chercher un Collaborateur<br>Nom, prénom, Structure | ଷ୍ | r - #3 -  | RENO Renaud 💊     | ,                      | 🏦 → Collaborateu      | Filtre            |              |                                         |
|-----------------------------------------------------|----|-----------|-------------------|------------------------|-----------------------|-------------------|--------------|-----------------------------------------|
| 📖 Synthèse                                          |    | Affectati | ons référent de p | arcours                |                       |                   | 2 résultats  | RSA Tous les dispositifs<br>PLIE<br>RSA |
| 👶 Affectations                                      | ~  | Dossier   | Nom               | Prénom                 | Début d'affectation ↓ | Fin d'affectation | Dispositif   |                                         |
| Référent de parcours<br>Référent d'étape            |    | 000013    | BOULANGER         | LANGER Jean 01/03/2021 | RSA - Entrée          | SAE<br>SAE<br>SAE |              |                                         |
| Référent hors dispositif                            |    | 000011    | MARCEL            | Anne                   | 19/08/2019            |                   | RSA - Entrée |                                         |
| 😁 Entretiens                                        |    |           |                   |                        |                       |                   |              |                                         |